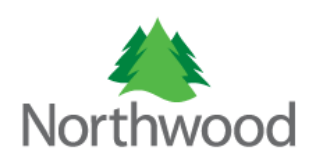

| contents                                              |    |
|-------------------------------------------------------|----|
| Logging In                                            | 1  |
| Creating an Authorization                             | 3  |
| Managing the procedures on your authorization request | 0  |
|                                                       | 0  |
| Managing your Authorizations                          | 11 |

Contonto

Welcome to the provider authorization request portal. This portal was designed to give providers the ability to submit requests for authorizations electronically and to manage those authorizations. This help file was written to give you an overview of each component of the portal and walk you through the various features that you will use to electronically create your authorization requests. Once you have gained entry to the portal you will notice question mark icons on most of the components. When clicked, these icons will display information for that component. So if you have any questions about what a component is, just click the vertice icon for help.

## How to read this manual

This manual will cover each section of the portal. When beginning a new section, there will be a general overview of the features followed by a walkthrough of how to use the features. The overview contains general information about the features, the purpose of those features and what they are used for. The walkthrough portion of the section will guide you through step-by-step on how to use each feature.

# Logging In

#### Overview

The provider authorization request portal has various security features that guard against unauthorized guests. If you have a valid login to the portal, make sure to safeguard your login information. Your password is stored in our system using robust encryption algorithms so that no one can see or know your password but you. If you forget your password, or feel that your password may have been compromised, feel free to change it within the portal.

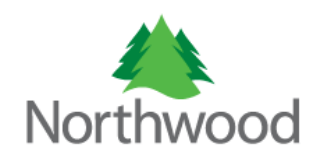

If you would like to request access to the portal please visit: https://provider.northwoodinc.com/FormsAndDocumentation/Documentation.aspx

Once you have finished filling out the form, please fax or mail the form to the address/fax number at the bottom of the form.

### Walkthrough

Once you have received the email notifying you that you now have access to the portal, go to <u>https://provider.northwoodinc.com</u> and enter in your login information. If this is the first time you've logged in, or have recently changed your password, you will be prompted to change your password before continuing. If logging in for the first time, you will be directed to the 'Change Password' page automatically. If you would like to change your password under different circumstances, click the 'Change Password' link located in the top right corner of the screen.

[Log Out] Change Password?

As stated in the overview, your password is unrecoverable due to our level of encryption. Although Northwood generates a new password on your behalf, it must be changed by the user so that no one but the user has access to it.

If you have forgotten your password and would like to receive a new one, click on the 'Forgot your password' link located on the initial login page. The system will prompt you for your username. Once you click the 'Submit' Button, an email (from EDIServer) with a new password will be sent to the email account on file.

| Create Request Authorization Dashboard                                                  | Create Request                                        | Authorization Dashboard                                  |
|-----------------------------------------------------------------------------------------|-------------------------------------------------------|----------------------------------------------------------|
| Please enter you username and password Username: Password: Log In Forget your password? | Forgot '<br>Enter your Use <u>r Nam</u><br>User Name: | Your Password?<br>ne to receive your password.<br>Submit |

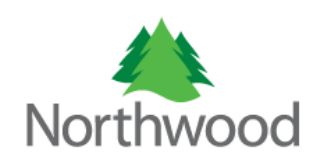

# Creating an Authorization

Overview

An electronic authorization request is an electronic form submitted by a provider to Northwood via the provider authorization request portal. The information that you submit with the request should be all the information needed to authorize your request. Before you begin creating requests you should have certain information with you that you will need to complete the request.

- Member information: The portal will allow you to look up a member's eligibility before creating a request for authorization. There are 3 search criterion that can be used to look up a member's eligibility: A member can be identified by entering either the member's ID number (contract number, B-number, etc.), Social Security Number, or first name, last name, date of birth and gender. Ordering physician information: The authorization request portal contains convenient and easy to use look up controls to assist you when looking up a physician. At a minimum, you will need the physicians first and last name.
- 2. Procedure code information: Adding procedure codes to your request for authorization will require you to specify the procedure code or description, and diagnosis code or description.

# Walkthrough

To create an authorization you must first find the member's active eligibility file. If a member does not have an active eligibility file, you cannot create an authorization for that member.

First, click on the 'Create Request' tab.

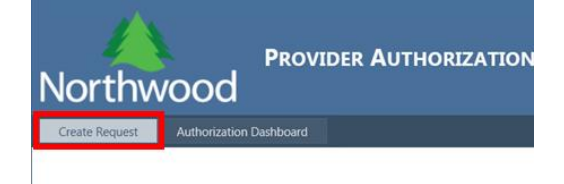

Once you click on the tab 'Create Request' you will be taken to a member search page that will allow you to look up a member's eligibility that will be associated with the request. Below is a snapshot of the member eligibility search page.

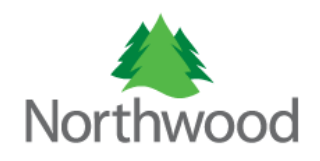

| lorthwc                | PROVIDER AUTHORIZATION REQUEST                                             |
|------------------------|----------------------------------------------------------------------------|
| Create Request A       | ithorization Dashboard                                                     |
| Please enter inform    | nation and date of service range for <b>one</b> of the following criteria. |
| Search Criteria 1: Mem | ber Number 😡                                                               |
| Member ID :            |                                                                            |
| Search Criteria 2: Mem | ber SSN 😡                                                                  |
| SSN :                  |                                                                            |
| Search Criteria 3: Mem | per General Information 🛛 🕡                                                |
| First Name :           | Last Name :                                                                |
| Date Of Birth :        | MN/ DD/ YYYY Gender: Male                                                  |
| Mandatory: Please sele | ct a service from and service to date 🛛 😡                                  |
| Date From :            | Date To : Search                                                           |

Three search criterions can be used to find a member:

1. Member ID. The member ID is the member's contract or B-Number of the member that you are searching for.

|                        | •           |   |
|------------------------|-------------|---|
| Search Criteria 1: Men | nber Number | 0 |
|                        |             |   |
|                        |             |   |
| Member ID :            |             |   |
|                        |             |   |

2. SSN. The member's Social Security Number.

| Search Criteria 2: Member SSN | • |
|-------------------------------|---|
| SSN :                         |   |

3. Member general information. To use this search option all fields must be filled out. The four required fields are member's first name, last name, date of birth, and the member's gender.

| Search Criteria 3: Member General Information | 0               |  |
|-----------------------------------------------|-----------------|--|
| First Name :                                  | Last Name :     |  |
| Date Of Birth : MM/ DD / YYYY                 | Gender : Male 💌 |  |

You only have to fill out one of the three search areas but make sure to enter all of the information that the search criteria requires. If you cannot find a member's eligibility with the information you provided, be sure to make sure all information entered is accurate and try your request again.

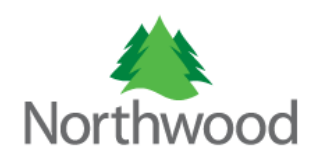

Once you have filled out all the required information in **one of the three** search options, you must now select a service range date (date from and date to). The member's active eligibility file and service range must coincide.

| Mandatory: Please select a service from and service to date 🛛 😡 |   |           |  |        |  |  |  |
|-----------------------------------------------------------------|---|-----------|--|--------|--|--|--|
| Date From :                                                     | m | Date To : |  | Search |  |  |  |

To select a date range, click the calendar icon to the right of each textbox. A calendar will open that will allow you to visually search for the date you wish to select. Once you have found the date that you want to use, click the date with the mouse and the textbox will be updated with the date selected.

| •• | •  | 0  | ctobe | er 201 | .2 | ÷  | **   |
|----|----|----|-------|--------|----|----|------|
|    | s  | м  | т     | w      | т  | F  | s    |
| 40 | 30 | 1  | 2     | 3      | 4  | 5  | 6    |
| 41 | 7  | 8  | 9     | 10     | 11 | 12 | 13   |
| 42 | 14 | 15 | 1010  | ay, U  | 10 | 19 | 2012 |
| 43 | 21 | 22 | 23    | 24     | 25 | 26 | 27   |
| 44 | 28 | 29 | 30    | 31     | 1  | 2  | З    |
| 45 | 4  | 5  | 6     | 7      | 8  | 9  | 10   |

Once all of the required information is entered, click the 'Search' button located at the bottom right of within the mandatory date range area.

| Mandatory: Please select a service fr |           |        |
|---------------------------------------|-----------|--------|
| Date From :                           | Date To : | Search |

The next screen that will appear is where you can view the attributes of the member and select the member's eligibility record. This page also allows the provider to enter the physician information, provider contact information, and authorization request type and dispensing location information.

| Member ID: | B-e×ample        | Member Name:   | John Doe   |  |
|------------|------------------|----------------|------------|--|
| SSN:       | 000-00-0000      | Date Of Birth: | 11/22/1963 |  |
| Gender:    | Male             |                |            |  |
| Address:   | 123 Some Address | City:          | Some City  |  |
| State:     | MA               | Postal Code:   | 12345      |  |

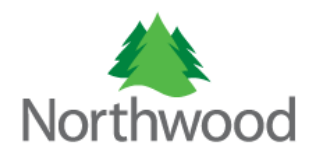

| Select                                                                  | Benfit Code          | Effective Date | End Date  | Plan Name   | IsTerminated | Termination Date |
|-------------------------------------------------------------------------|----------------------|----------------|-----------|-------------|--------------|------------------|
| Select                                                                  | 8001-1000STDN        | 11/11/2010     | 3/20/2061 | MASS HEALTH | False        |                  |
| O Select                                                                | CL01-1000STDN        | 11/11/2010     | 3/20/2061 | MASS HEALTH | False        |                  |
| ering Physician ai                                                      | nd Contact Person. 🕡 |                |           |             |              |                  |
| ering Physician ar<br>ering Physician:<br>act Person:                   | nd Contact Person.   |                | 0         |             |              |                  |
| ering Physician ar<br>ering Physician:<br>act Person:<br>s an urgent/em | nd Contact Person.   |                |           | 0           |              |                  |

Submit

Review the information about the member and select the active eligibility file located in the 'Member Eligibility' grid. Next, select an ordering physician. The ordering physician textbox is an autocomplete textbox that allows you to enter in information about a physician and returns a list as you type that you can select from. Begin by typing the letters of the first or last name of the physician and select one from the list that will appear by clicking the desired name with your mouse.

|                     |   | ( |
|---------------------|---|---|
|                     |   |   |
| Ordering Physician: | • |   |
|                     |   |   |
|                     |   |   |

Enter the contact person from your organization. The contact person is the person that Northwood can contact for information about the request. If this person is not you, enter in the name of the person whom a Northwood benefit coordinator can contact.

| Contact Person: | 0 |
|-----------------|---|
|                 |   |

After you have filled out the physician and contact person information, please use the check boxes provided to indicate whether or not this request is 'Urgent' or 'Emergent' and whether or not this request was 'Dispensed from a loan closet'. If the boxes are left unchecked the request is assumed to not be not urgent or emergent and not dispensed from a loan closet.

| Is this an urgent/emergent request? :                      |  |
|------------------------------------------------------------|--|
| Was this dispensed from a loan closet or stock and bill? : |  |

Comment [LRW1]: ONLY if unable to find the ordering physician in the drop down – type in 000000 and the drop down will display – UNKNOWN. Pick UNKNOWN to continue with the authorization. NOTE: If UNKNOWN is picked – you must provide the Ordering Physician information (name, phone number, address, NPI) in the COMMENTS section.

Comment [LRW2]: Please enter your name and phone number (i.e. Lisa W. 5867553830) so Northwood may contact you directly with questions.

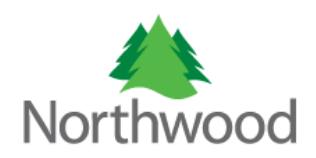

Clicking on the submit button will generate a new authorization request for the member you have selected. The next screen that will appear is the authorization request form page. This page contains the features that will allow you to attach files and add procedures to your request.

| Authorization Requi                                                                                                    | est Form 🕡                                                                                                    |                                                         |              |                  |            |              |            |             |        |  |
|----------------------------------------------------------------------------------------------------|----------------------------------------------------------------------------------------------------|---------------------------------------------------------|--------------|------------------|------------|--------------|------------|-------------|--------|--|
| Member                                                                                                    |                                                                                                    |                                                         |              |                  |            |              |            |             |        |  |
| Last Name:                                                                                                    | First Name:                                                                                                    |                                                         | Home Phon    | e Number:        | Birth Date | E /1000      |            |             |        |  |
| Doe                                                                                                    | 50111                                                                                                    |                                                         | 123-45       | 50-7890          | 11/22      | 2/1963       |            |             |        |  |
| Physician<br>Physician NPI                                                                                                    | Dhysician Na                                                                                                    | me:                                                     | Dhysician Di | hone:            |            |              |            |             |        |  |
| 0000001                                                                                                    | Some I                                                                                                    | Physician                                               | 123-45       | 56-7890          |            |              |            |             |        |  |
| Provider                                                                                                    |                                                                                                    | y = . = . = . = .                                       |              |                  |            |              |            |             |        |  |
| Provider NW ID:                                                                                                    | Provider Name                                                                                                    |                                                         |              | Provider Phone N | lumber     | Provider Fax | lumber     | Provider Lo | cation |  |
| 0000                                                                                                    | Some Provide                                                                                                    | r                                                       |              | 123-456-7        | 890        | 123-45       | 5-7890     | Bostor      | n Ma   |  |
| Authorization Require<br>Edit Selected<br>Procedure Code<br>No records to disp<br>Add comments to y                                                                                                    | est Details 🕡<br>d Detail 🚔Add New Pro<br>lay.<br>our authorization request                                                                | Description                                             | n            | Qua              | ntity      | C            | ate Of Sei | vice        |        |  |
| Authorization Requi                                                                                                    | est Details 😡<br>d Detail 🔐 Add New Pro<br>lay.<br>our authorization request                                                               | Descriptio                                              | n            | Qua              | ntity      | C            | ate Of Sei | vice        |        |  |
| Authorization Requi                                                                                                    | est Details 🕡<br>d Detail 💮 Add New Pro<br>lay.                                                                                            | Descriptio                                              | n            | Qua              | ntity      | C            | ate Of Sei | vice        |        |  |
| Authorization Requi<br>Defit Selected<br>Procedure Code<br>No records to disp<br>Add comments to yr<br>Comments<br>Upload the Support                                                                                                    | est Details 🕡<br>d Detail 🚔 Add New Pro<br>lay.<br>our authorization request                                                               | ocedure<br>Descriptio                                   | n            | Qua              | ntity      |              | ate Of Sei | vice        |        |  |
| Authorization Requirements     We disserve the second second | est Details 🖗<br>d Detail 🚔 Add New Pro<br>lay.<br>our authorization request                                                               | ucedure<br>Descriptio                                   | n            | Qua              | ntity      | 3            | ate Of Ser | vice        |        |  |
| Authorization Requ     PEdit Selecter     Procedure Code     Vo records to disp     Add comments to yr     Comments     Upload the Support     Jpload Files     There is a 1 megab                                                                                                    | est Details 🕡<br>d Detail 🚔 Add New Pro<br>lay.<br>our authorization request<br>ing Documents For Your Re<br>oyte limit per file and a 5 n | quest<br>Select                                         | n            | Qua              | ntity      | 0            | ate Of Sei | vice        |        |  |
| Autorization Requ<br>PEdit Selecte:<br>Procedure Code<br>No records to disp<br>Add comments to yo<br>Comments<br>Upload the Support<br>Upload Files<br>There is a 1 megab<br>Upload<br>iiis Uploaded                                                                                                    | est Details<br>d Detail<br>Add New Pro<br>lay.<br>our authorization request<br>ing Documents For Your Re<br>byte limit per file and a 5 n  | quest<br>sectore<br>quest<br>sectore<br>guest<br>select | n            | Qua              | ntity      |              | ate Of Sei | vice        |        |  |

Here is an overview of the four sections on the authorization request form page:

1. The general authorization request information section shows you the member, physician, and provider information that will be included in your authorization. These fields are read-only and cannot be modified. If there is a mistake in one of the fields you will have to start over again to correct the mistake.

| Authorization Requi  | est Form 🛛 🕖    |                    |            |                     |                   |
|----------------------|-----------------|--------------------|------------|---------------------|-------------------|
| Member<br>Last Name: | First Name:     | Hame Phone Number: | Birth Date | r:                  |                   |
| Doe                  | John            | 123-456-7890       | 11/22      | 2/1963              |                   |
| Physician            |                 |                    |            |                     |                   |
| Physician NPI:       | Physician Name: | Physician Phone:   |            |                     |                   |
| 0000001              | Some Physician  | 123-456-7890       |            |                     |                   |
| Provider             |                 |                    |            |                     |                   |
| Provider NW ID:      | Provider Name   | Provider Phone     | Number     | Provider Fax Number | Provider Location |
| 0000                 | Some Provider   | 123-456-           | 7890       | 123-456-789         | 0 Boston Ma       |

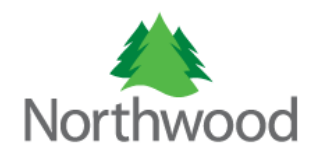

2. The authorization request details section is where you can add/edit/delete procedures (HCPCS, quantity limits and date of service) that are associated with your authorization.

| ĺ | Authorization Request Details 🕡     |             |          |                 |   |  |  |  |  |  |
|---|-------------------------------------|-------------|----------|-----------------|---|--|--|--|--|--|
|   | Edit Selected Detail Add New Proced | ure         |          |                 |   |  |  |  |  |  |
|   | Procedure Code                      | Description | Quantity | Date Of Service |   |  |  |  |  |  |
|   | No records to display.              |             |          |                 | ] |  |  |  |  |  |

3. The comments section is where you can add comments to your authorization as a whole.

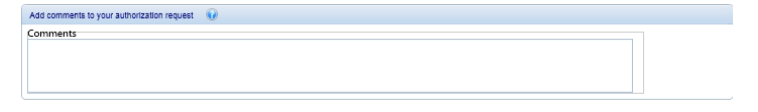

4. The File Upload section allows you to upload files along with your request. To use this section click the 'Select' button and select a file from your computer. Once you have selected your files, click the 'Upload' button to attach your files to your authorization. There is a 1 megabyte limit per file and a 5 megabyte limit total.

| Upload the Supporting Documents For Your Request 🛛 🕡 |                        |                                  |                |  |  |  |  |  |  |
|------------------------------------------------------|------------------------|----------------------------------|----------------|--|--|--|--|--|--|
| Upload Files                                         |                        |                                  |                |  |  |  |  |  |  |
| There is a 1 megabyte                                | e limit per file and a | 5 megabyte limit total<br>Select |                |  |  |  |  |  |  |
| Upload<br>Files Liploaded                            |                        |                                  |                |  |  |  |  |  |  |
| File Name                                            | Cile Tune              | Unload Date                      | Lipland Status |  |  |  |  |  |  |
| No records to display                                | riie type              | opidad bate                      | opioad status  |  |  |  |  |  |  |
| No records to display                                |                        |                                  |                |  |  |  |  |  |  |

5. Once you are finished editing your authorization you can either submit the authorization to Northwood for review by clicking the 'Submit for Review' button or you can click the 'Save Without Submitting' button which will save the authorization so that you can complete it later.
Submit for Review Save Without Submitting

Managing the procedures on your authorization request

To add procedures to your request, click the 'Add New Procedure' menu button.

| Authorization Request Details |                |             |          |            |       |  |
|-------------------------------|----------------|-------------|----------|------------|-------|--|
| Edit Selected Detail          | Add New Proced | ure         |          |            |       |  |
| Procedure Code                |                | Description | Quantity | Date Of Se | rvice |  |
| No records to display.        |                |             |          |            |       |  |

**Comment [LRW3]:** If UNKNOWN provider is used – indicate Physician Information in this field (first and last name, address, phone number and NPI).

This field also needs to be populated with the **medical necessity information** necessary to review this authorization request. Generally, the medical necessity criteria is similar to Medicare as is the information/questions Northwood needs answered.

For example, if the request is for a CPAP please document the following information: date of sleep study, RDI/AHI (additional diagnosis required if RDI <5).

If request is for a Hospital Bed: document in comment section the elevation degree of head of bed, if member is able to position on their own, etc.

If request is for oxygen: document in this comment section the low saturation level.

**Comment [LRW4]:** At a minimum, providers need to upload the prescription(s) to support the authorization request. Providers should also upload other pertinent documents such as – LOMN, Sleep Study, Growth Charts, Speech/Language Evaluation, etc.

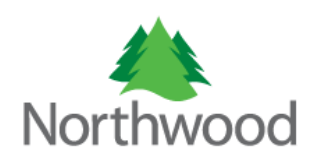

After clicking the 'Add New Procedure' button, a form will open that will contain all the fields that need to be filled out to add a procedure to the request.

| Edit Selected Detail                                                                                                    |               |                             |             |             |                 |  |
|----------------------------------------------------------------------------------------------------|---------------|-----------------------------|-------------|-------------|-----------------|--|
| Procedure Code                                                                                                    |               | Description                 | Quantity    |             | Date Of Service |  |
| Authorization Details                                                                                                   |               |                             |             |             |                 |  |
|                                                                                                    |               |                             |             |             |                 |  |
| Request Type:                                                                                                    | . 0           |                             |             |             |                 |  |
| Comments                                                                                                    |               |                             |             |             |                 |  |
|                                                                                                    |               |                             |             |             |                 |  |
|                                                                                                    |               |                             |             |             |                 |  |
|                                                                                                    |               |                             |             |             |                 |  |
|                                                                                                    |               |                             |             |             |                 |  |
| 0                                                                                                    |               |                             |             |             |                 |  |
|                                                                                                    |               |                             |             |             |                 |  |
| Requested Date: Pro                                                                                                    | ocedure Code: | Description:                |             |             |                 |  |
| Requested Date: Pro                                                                                                    | ocedure Code: | Description:                |             | )           |                 |  |
| Requested Date: Pro                                                                                                    | ocedure Code: | Description:<br>Modifier 2: | Modifier 3: | Modifier 4: |                 |  |
| Requested Date: Pro<br>Quantity Mo                                                                                      | ocedure Code: | Description:<br>Modifier 2: | Modifier 3: | Modifier 4: |                 |  |
| Requested Date: Pro<br>Quantity Mc<br>Diagnosis Code 1:                                                                 | ocedure Code: | Description:<br>Modifier 2: | Modifier 3: | Modifier 4: |                 |  |
| Requested Date: Pro Quantity Mc Diagnosis Code 1: Diagnosis Code 2:                                                     | ocedure Code: | Modifier 2:                 | Modifier 3: | Modifier 4: |                 |  |
| Requested Date: Pro<br>Quantity Mo<br>Diagnosis Code 1:<br>Diagnosis Code 2:                                            | ocedure Code: | Description:                | Modifier 3: | Modifier 4: |                 |  |
| Requested Date: Pro<br>Quantity Mo<br>Diagnosis Code 1:<br>Diagnosis Code 2:<br>Diagnosis Code 3:                       | ocedure Code: | Description:                | Modifier 3: | Modifier 4: |                 |  |
| Requested Date: Proc<br>Quantity Me<br>Diagnosis Code 1:<br>Diagnosis Code 2:<br>Diagnosis Code 3:                      | ocedure Code: | Description:<br>Modifier 2: | Modifier 3: | Modifier 4: |                 |  |
| Requested Date: Proc<br>Quantity Mc<br>Diagnosis Code 1:<br>Diagnosis Code 2:<br>Diagnosis Code 3:<br>Diagnosis Code 3: | ocedure Code: | Description:                | Modifier 3: | Modifier 4: |                 |  |

There are 7 types of fields on the add procedure form. Here is a description of each:

70

- Request type: The request type refers to whether the request is normal or urgent. There are
  four choices for request type 1) Urgent Non Discharge, 2) Urgent Discharge, 3) Normal –
  Non Discharge, 4) Normal Discharge. NOTE: Most authorization requests should be marked as
  Normal. An Urgent request type means that a member's physical condition is such that
  imminent or serious consequences could result to the member's health or, if in the opinion of
  the physician, the member would be subjected to severe pain if a DMEPOS request is processed
  within the routine decision-making time frame.
  Request Type:
- 2. Comments: The comments field allows you to enter in information about this procedure that may not be definable elsewhere on the form.

**Comment [LRW5]:** Please do not use this comment field that is attached to the specific HCPCS code only – utilize the general comment field above that is associated with the whole authorization request.

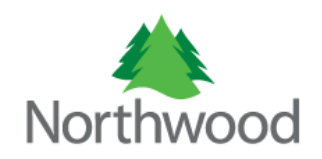

3. Request Date: The requested date is the date on which this request is being made. To select a date, click the calendar icon and select a date from the resulting drop down calendar.

| •• | •  | 0  | ctobe      | •  | *  |    |      |
|----|----|----|------------|----|----|----|------|
|    | s  | м  | т          | w  | т  | F  | s    |
| 40 | 30 | 1  | 2          | 3  | 4  | 5  | 6    |
| 41 | 7  | Å  | 0<br>1000d | 10 | 11 | 12 | 13   |
| 42 | 14 | 15 | 10         | 1/ | 10 | 19 | 2012 |
| 43 | 21 | 22 | 23         | 24 | 25 | 26 | 27   |
| 44 | 28 | 29 | 30         | 31 | 1  | 2  | 3    |
| 45 | 4  | 5  | 6          | 7  | 8  | 9  | 10   |

4. Procedure Code: The procedure code field is used to identify and select a procedure code (HCPCS) to add to your requested authorization. This field is an auto-complete field that allows you to enter in information about the procedure code in the left text box and a list will be automatically retrieved for you to select from. To start using the procedure code auto-complete textbox enter in either the description/name of the procedure code or the code itself. Once the drop down appears you can select a code from the list at any time by clicking on the desired result with your mouse.

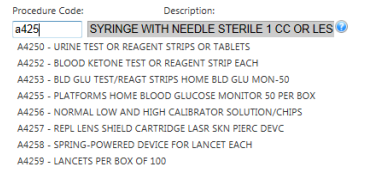

- 5. Quantity: This textbox is for entering the item quantity for the requested procedure code.
- 6. Modifier: Only one modifier field is required to process your request but you can send up to 4. The modifier tells whether the equipment is purchased (NU) or rented (RR) or it tells whether the oral enteral is tube fed (BA) or orally administered (BO). NOTE: The first modifier should be either NU for purchase or RR for rental; except for oral nutrition where the first modifier should be BO for orally administered or BA for tube fed administration.

| Modifier 1: | Modifier 2: | Modifier 3: | Modifier 4: |
|-------------|-------------|-------------|-------------|
|             | <b>↓</b> 😧  |             |             |

7. Diagnosis Code: You are required to only have one diagnosis code on your request but you can enter up to 4. Diagnosis code fields are there to record the member's diagnosis for which the procedure code is being requested. The diagnosis code fields are auto-complete textboxes. Simply begin typing in the left box information about the diagnosis code you are looking for and

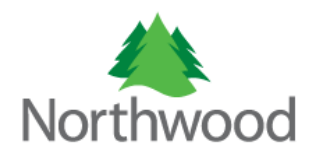

a list will be displayed as you type. To select on a desired diagnosis code, click on the code with your mouse

To add a procedure to your authorization request, fill in all of the required information and click the 'Insert' button. If you wish to cancel and abandon the information you have entered, click the 'Cancel' button.

Insert Cancel

To edit a procedure after it has been added, highlight the procedure you would like to edit by clicking on the row with the mouse and click the 'Edit Selected Detail' button. The same form that was used to enter the information the first time will be displayed and you can edit any of the information contained within.

|   | Authorization Request Details | θ                                             |          |                 |  |
|---|-------------------------------|-----------------------------------------------|----------|-----------------|--|
| 1 | Edit Selected Detail          | Add New Procedure                             |          |                 |  |
|   | Procedure Code                | Description                                   | Quantity | Date Of Service |  |
|   | A4253                         | BLD GLU TEST/REAGT STRIPS HOME BLD GLU MON-50 | 5        | 10/1/2012       |  |

# Managing your Authorizations

#### Overview

The authorization dashboard gives you the ability to review, maintain, and edit all of your authorization requests. There are two main sections that make up the authorization dashboard. The first section is the unsubmitted authorization section. This section contains all the authorizations that have been created by the provider but have not yet been submitted to Northwood. This section allows you to manage your unsubmitted authorizations by giving you the option to edit the authorization so that you can submit it or by letting you delete the authorization request from your records.

The second section is the submitted authorization request section. This section allows you to see any and all authorizations that were created by the provider and features date range selectors to filter the results that you are looking for. Not only can you view past requests for authorization within this section but you can also view Northwood's response to your request as soon as Northwood releases it.

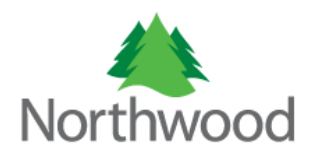

To begin managing your authorization requests click on the 'Authorization Dashboard' menu

tab.

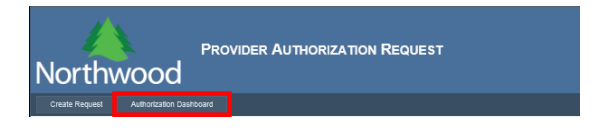

There are two sections that you can use to manage your authorization requests.

#### 1. Unsubmitted Authorization requests.

| Unsubmitted Authorization Requests 🔞 |             |               |              |             |        |      |  |
|--------------------------------------|-------------|---------------|--------------|-------------|--------|------|--|
|                                      | Provider Id | Provider Name | Last Updated | Member Name |        |      |  |
|                                      | 1234        | Some Provider | 10/2/2012    | John Doe    | Delete | Edit |  |

The Unsubmitted authorization request grid is located on the left hand side of the screen and contains all of the authorizations that have been previously saved but have not yet been submitted to Northwood for review. To review and submit the authorization request click on the 'Edit' link in the far right column of the item you would like to review and submit. If you would like to remove the authorization request from the grid, click on the 'Delete' button.

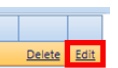

2. The section to the right of the unsubmitted authorization section is the 'View Submitted Authorization' section.

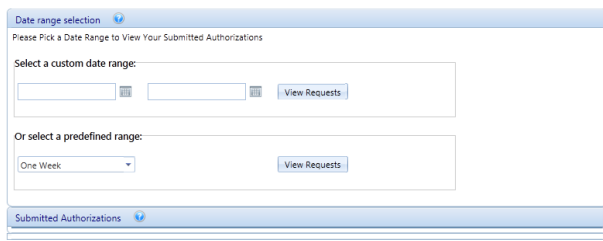

In this section you can view all of the requests that you have submitted to Northwood. To filter the authorizations that will appear in the list, you can use the date range criteria option. There are two sets of criteria that you can use to filter your results. The first is the custom date range feature that allows you to define your own search dates. To find an authorization that was submitted to Northwood on 09/24/2012, you would select a date on or prior to that date in the first date field and a date that is on or after the desired date in the second date field.

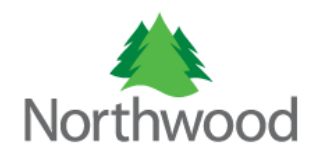

| Date range selection               |       |      |        |       |       |      |            |        |               |
|------------------------------------|-------|------|--------|-------|-------|------|------------|--------|---------------|
| Please Pick a Date Range to View Y | our S | ubmi | tted / | Autho | rizat | ions |            |        |               |
| Select a custom date range:        |       |      |        |       |       |      |            |        |               |
|                                    |       |      |        |       |       |      |            |        |               |
| 9/24/2012                          |       |      |        |       |       |      | 1          | /iew F | Requests      |
|                                    |       | •    | 0      | ctobe | r 201 | 2    | h<br>an th | **     | landar popula |
| Or colort a prodefined concer-     |       | s    | м      | т     | W     | T    | F          | S      | citosi popup. |
| or select a predenned range.       | 40    | 30   | 1      | 2     | 3     | 4    | 5          | 6      |               |
| One Week 💌                         | 41    | 7    | 8      | 9     | 10    | 11   | 12         | 13     | lequests      |
|                                    | 42    | 14   | 15     | 16    | 17    | 18   | 19         | 20     |               |
|                                    | 43    | 21   | 22     | 23    | 24    | 25   | 26         | 27     |               |
| Submitted Authorizations           | 44    | 28   | 29     | 30    | 31    | 1    | 2          | 3      |               |
|                                    | 45    | 4    | 5      | 6     | 7     | 8    | 9          | 10     |               |

Once you have set your desired date range, click the 'View Requests' button. If there are any results they will appear in the grid below the date ranges selection section.

The second search area gives you a drop down list of predefined date ranges that you can select from instead of defining your own. To use this feature, click on the drop down and select from the list of options via a mouse click.

| Or select a predefined rang | e:            |
|-----------------------------|---------------|
| One Week 🔹                  | View Requests |
| One Week                    |               |
| Two Weeks                   |               |
| Three Weeks                 | 0             |
| One Month                   | <u></u>       |
| Two Months                  |               |
| Three Months                |               |
| Four Months                 |               |
| Five Months                 |               |
| Semi-Annual                 |               |
| One Year                    |               |
| All Time                    |               |

Once you have selected your desired date filters and clicked 'View Requests', any submitted authorization requests that you have submitted within the date range will appear in the grid below the filter criteria section.

| Submitted Authorizatio | ons 😢              |                |         |              |                    |
|------------------------|--------------------|----------------|---------|--------------|--------------------|
| Member Name            | Ordering Physician | Contact Person | Status  | View Request | View Authorization |
| John Doe               | Dr. Jane Doe       |                | Pending | View         |                    |

To view the authorization request, click on the 'View' link. If Northwood has reviewed your authorization request and has granted an authorization, a link will be provided in the 'View Authorization' column.